#### Inschrijven voor een nieuwe reeks

#### Stap 1

Klik op de aankooplink die je in de e-mail terug kan vinden. Deze e-mail krijg je van ons automatisch wanneer je gekend bent in onze systemen bij de start van de nieuwe inschrijvingen. Indien je deze link niet gekregen hebt, kan je altijd een nieuwe link aanvragen via onze selfservice pagina's op <u>https://www.aquafun.be/selfservice</u>.

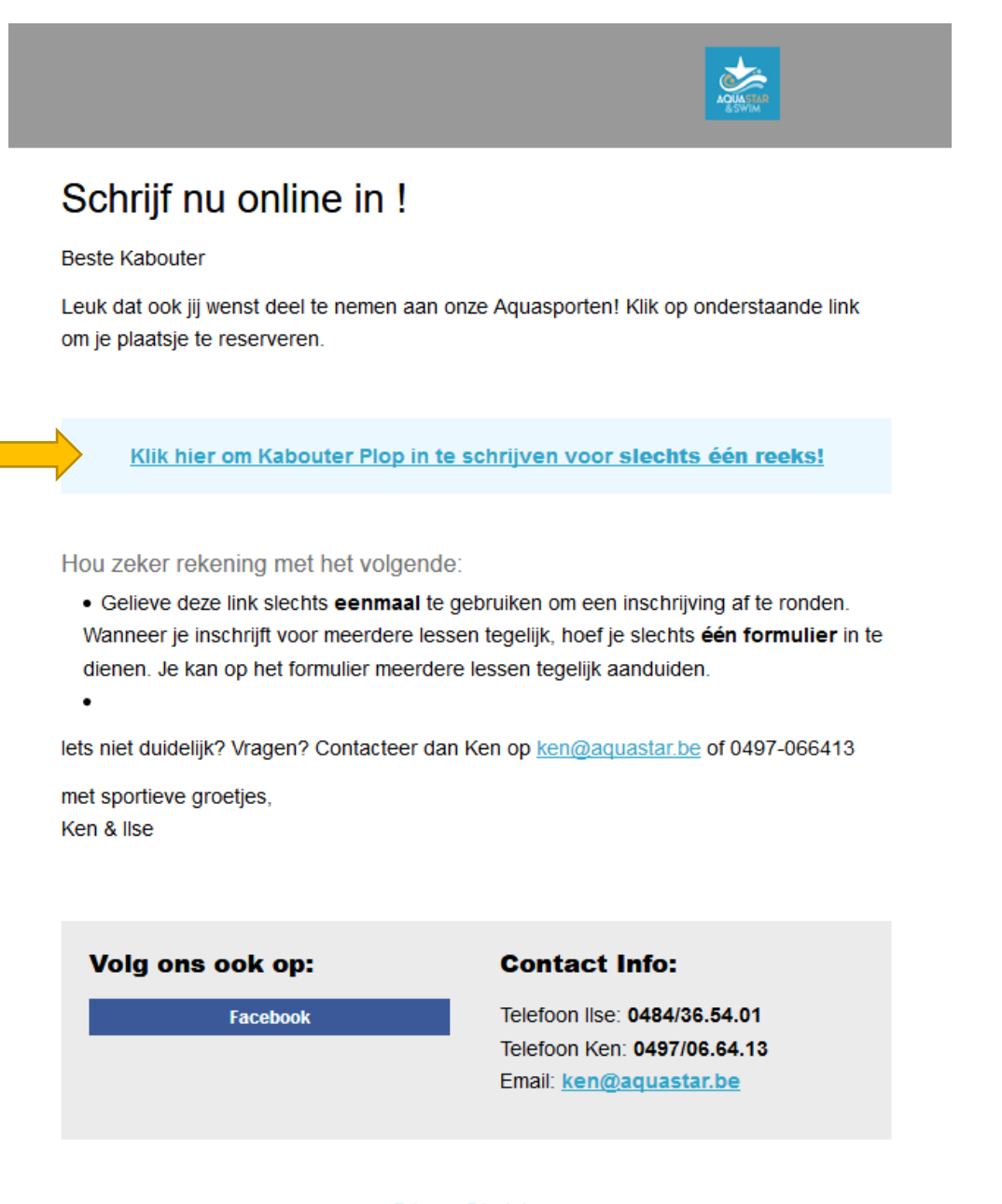

#### Privacy Disclaimer

Wens je onze mailings niet langer te ontvangen en je uit te schrijven? Klik dan hier.

## Stap 2

Vervolledig je inschrijving, pas eventuele persoonsgegevens aan en selecteer welke lessen je wil gaan volgen. Verklaar je onderaan akkoord met het huishoudelijk reglement en klik vervolgens op verzenden.

|                                                                                                    | ACCOUNTS OF                                                                              |                                                                                                    |
|----------------------------------------------------------------------------------------------------|------------------------------------------------------------------------------------------|----------------------------------------------------------------------------------------------------|
| Inschr<br>Schriff Je<br>december                                                                                                    | ijvingsform<br>nu in voor de n<br>er 2019.                                               | ulier nieuwe lessenreeksen<br>ieuwe lessenreeks van Aquastar die van start gaat in                                                                                                    |
| <ul> <li>Aanbod</li> <li>AquaQoyoting:<br/>Febses III net water</li> <li>AquaQoyoting:<br/>Febses III net water</li> <li>AquaQoyoting:<br/>Open en apuman washtol net<br/>obsert maakt win eens wetter</li> <li>Comita Jooging/Oyuting:<br/>Yook we net kan kiezen tussen<br/>AquaDyeing. AquaLloging en<br/>AquaDyeing. AquaLloging en<br/>AquaDyeing. De treft wan te kei daen<br/>we aan AquaCiyoting, de andere<br/>heft vuiten we sam met<br/>AquaQoyoting (depe deel) en<br/>AquaMove (indikep deel)</li> <li>Op de tatih-Soat vlegen we er eke<br/>keer opneuw in: Dé poot-party bij<br/>uitstek waar training en plezier<br/>centraal staan:</li> <li>AquaZumboz</li> <li>Opbouwende aquatifiess in hef<br/>ondepe water. Op het riftne van de<br/>muziek gaan we er eke week<br/>opneuw flick tegenaani.</li> <li>Prenable lessen:</li> <li>Wig lessen preenataal zwermen bij<br/>kiestherapeute Annekes Badoop</li> </ul> | Naam:<br>Straat:<br>Postcode:<br>Gemeente:<br>Emailadres:<br>Iladres (controle):<br>GSM: | Kabouler Pkp         Studio 100 wegel         Studio 100 wegel         Studio 100 wegel         Dendermonde         kaboulerpkop@komunika.be         kaboulerpkop@komunika.be         047000000         AquaCycling - Zwembad Lebbeke   maandag 18u30-19u11         prijs: 1006 woor 10 lessen - excl. Inform zwembad         wedata: 09112 - 16112 - 0601 - 13/01 - 20/01 - 27/01 - 03/02 - 10/02 - 17/02 - 02/03         Information - avoid Inform zwembad         wedata: 09112 - 16112 - 0601 - 13/01 - 20/01 - 27/01 - 03/02 - 10/02 - 17/02 - 02/03         kedata: 09112 - 16112 - 0601 - 13/01 - 20/01 - 27/01 - 03/02 - 10/02 - 17/02 - 02/03         wedata: 09112 - 16112 - 06/01 - 13/01 - 20/01 - 27/01 - 03/02 - 10/02 - 17/02 - 02/03         wedata: 09112 - 16112 - 06/01 - 13/01 - 20/01 - 27/01 - 03/02 - 10/02 - 17/02 - 02/03         wedata: 09112 - 16/12 - 06/01 - 13/01 - 20/01 - 27/01 - 03/02 - 10/02 - 17/02 - 02/03         wedata: 0912 - 16/12 - 06/01 - 13/01 - 20/01 - 27/01 - 03/02 - 10/02 - 17/02 - 02/03         wedata: 0912 - 16/12 - 06/01 - 13/01 - 20/01 - 27/01 - 03/02 - 10/02 - 17/02 - 02/03         wedata: 0912 - 16/12 - 06/01 - 13/01 - 20/01 - 27/01 - 03/02 - 10/02 - 17/02 - 02/03         wedata: 0912 - 16/12 - 06/01 - 13/01 - 20/01 - 27/01 - 03/02 - 10/02 - 17/02 - 02/03         wedata: 0912 - 16/12 - 06/01 - 13/01 - 20/01 - 27/01 - 03/02 - 10/02 - 17/02 - 02/03         wedata: 0912 - 16/12 - 06/01 - 13/01 - 20/01 - 27/01 - 0 |
|                                                                                                    | Opmerkingen                                                                              | AquaCycting - Zwembad Buggenbout ( donderdag 20u30-21u15 - 13/02 - 28/02 - 05/03 inschrijvingastatus: vij<br>AquaCycting - Zwembad Buggenbout ( donderdag 20u30-21u15 - prijs: 12/04 voor 10 iessen - mot. Inkom zwembad existant 12/12 - 19/12 - 09/01 - 16/01 - 23/01 - 30/01 - 06/02 - 13/02 - 28/02 - 05/03 inschrijvingestatus: vij                                                                                                    |

Indien je inschrijft voor een reeks die reeds volzet is, dan word je op onze wachtlijst geplaatst. Je zal dan een mailtje van ons krijgen van het moment dat er een plaatsje is vrijgekomen. Inschrijvingen

waarvoor je op de wachtlijst staat worden niet meteen afgerekend. Je hoeft deze pas te betalen op het moment dat er effectief een plaats is vrijgekomen.

Nadat je op dit scherm je inschrijving hebt aangemaakt dien je onmiddellijk online te betalen. Doe je dat niet, dan zal je plaats niet gegarandeerd kunnen blijven. Je wordt hiervoor verder geleid naar het winkelmandje.

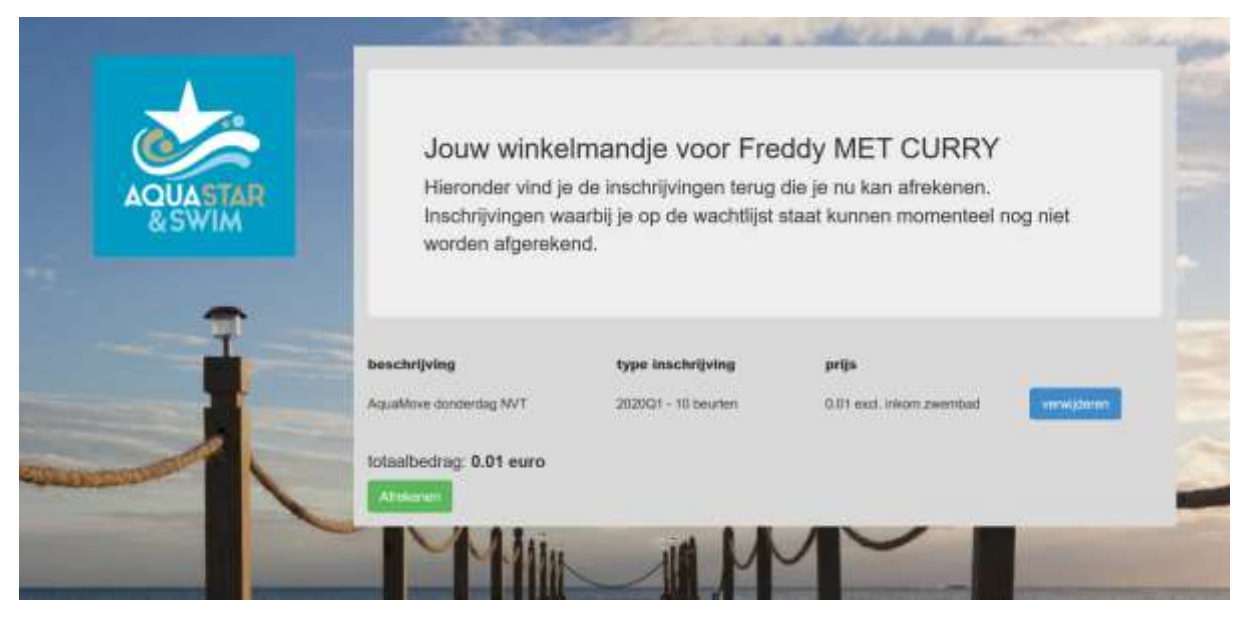

Stap 3

Pas eventueel je bestelling aan door artikelen te verwijderen.

Wanneer je klaar bent klik je op 'afrekenen'.

### Stap 3:

Je komt terecht op het scherm van online betalen, waar je met bancontact kan betalen.

Je geeft hiervoor het nummer van je **bankkaart** (**geen creditcard**, enkel een gewone bankkaart werkt !) in alsook de vervaldatum van je kaart. Vervolgens klik je op 'Betaal'.

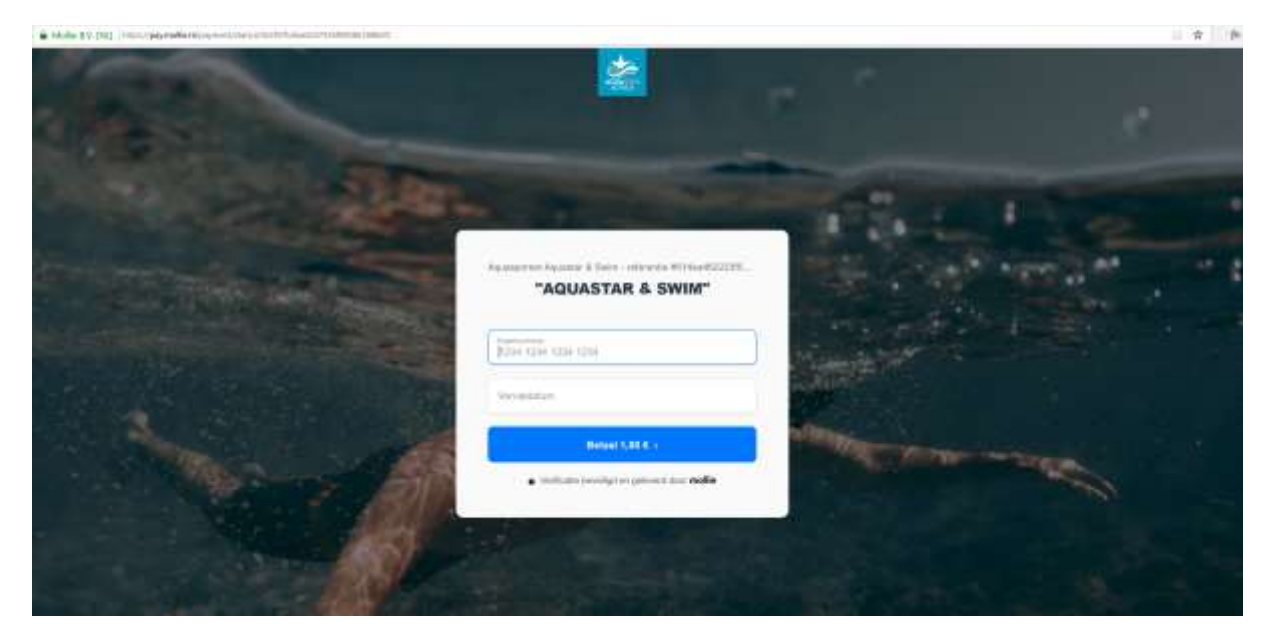

Afhankelijk van je bank, krijg je dan een betaalscherm van de bank. Bij Belfius ziet dat er zo uit:

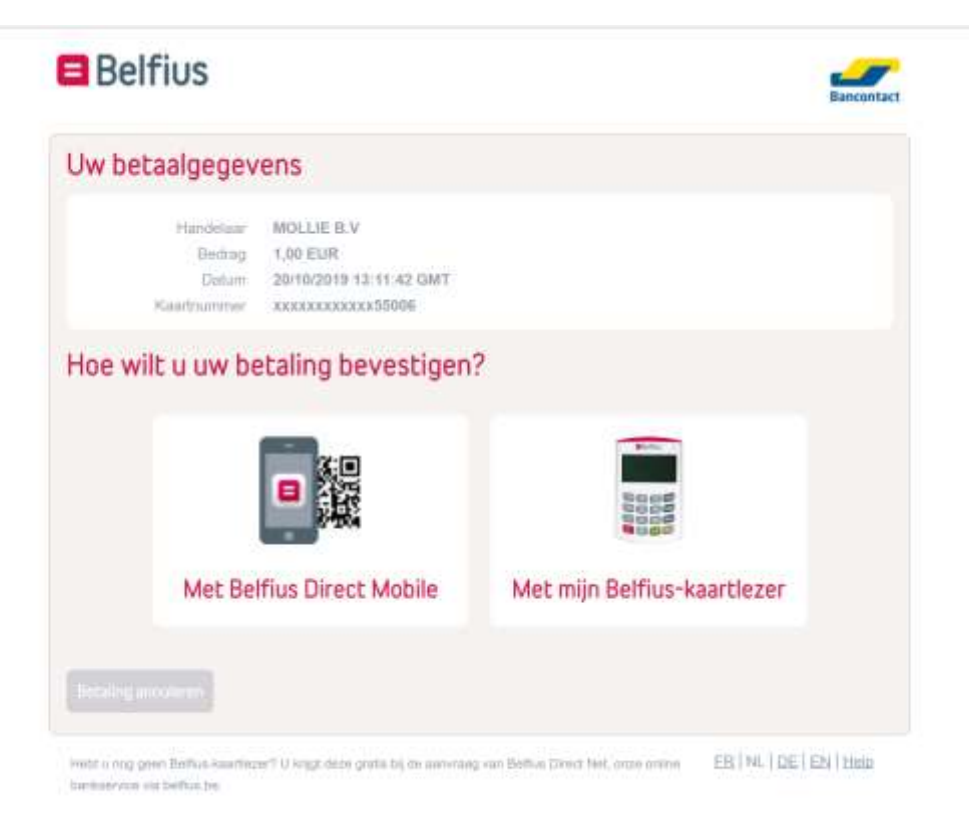

Is de betaling geslaagd, dan krijg je het volgende scherm te zien:

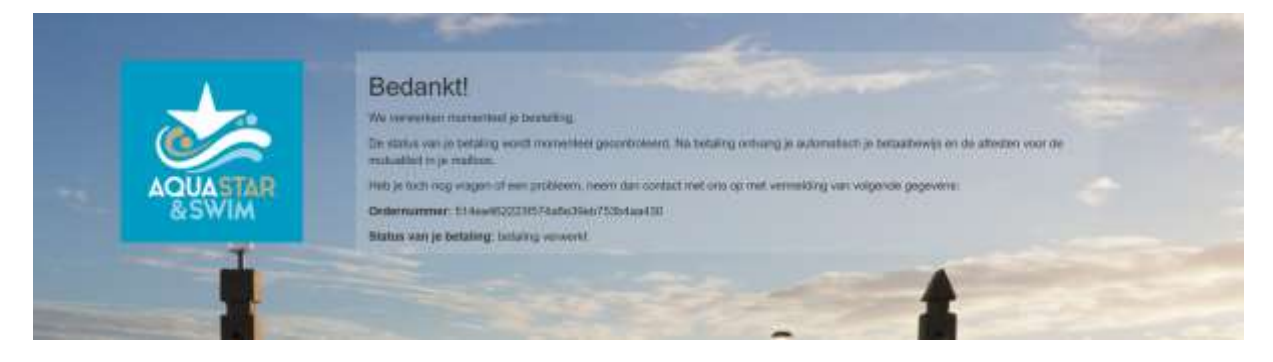

# Stap 4:

Je krijgt een mailtje in je mailbox met bevestiging van je betaling, alsook het attest voor de mutualiteit.

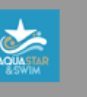

# Bevestiging betaling - je bent nu helemaal klaar om te starten

Bij deze bevestigen we ontvangst van betaling van 1 euro op 12/06/2019.

Hieronder vind je nogmaals alle gegevens terug van de les waarvoor je bent ingeschreven. Bewaar deze e-mail zorgvuldig of druk hem af.

naam: Freddy MET CURRY

groep: AquaMove

lesmoment: donderdag - NVT - Zwembad Lebbeke

lesdata: 10 bijkomende beurten Aquamove - doorlopende lessenreeks

Met vriendelijke groeten,

Ken Moens & Ilse Pissens Aquastar & Swim

Volg ons ook op:

Facebook

#### **Contact Info:**

Telefoon Ilse: 0484/36.54.01 Telefoon Ken: 0497/06.64.13 Email: <u>ilse@aquastar.be</u>

Privacy Disclaimer